Anleitung

# Login mit QR-Code mit Computer und Tablet

In dieser Anleitung zeigen wir Ihnen, wie Sie sich per QR-Code auf Ihrem Computer oder Laptop im E-Banking anmelden können.

Für die Anmeldung benötigen Sie ein Tablet, auf dem die Mobile Banking App der Migros Bank installiert ist. Um die QR-Code-Scanfunktion auf dem Mobilgerät einmalig zu aktivieren, ist ein Neustart der Mobile Banking App nach dem ersten Login nötig.

Hinweis: Falls Sie die Mobile Banking App der Migros Bank noch nicht auf einem mobilen Gerät installiert haben, folgen Sie der Anleitung unter **migrosbank.ch/mobile-banking-einrichten**.

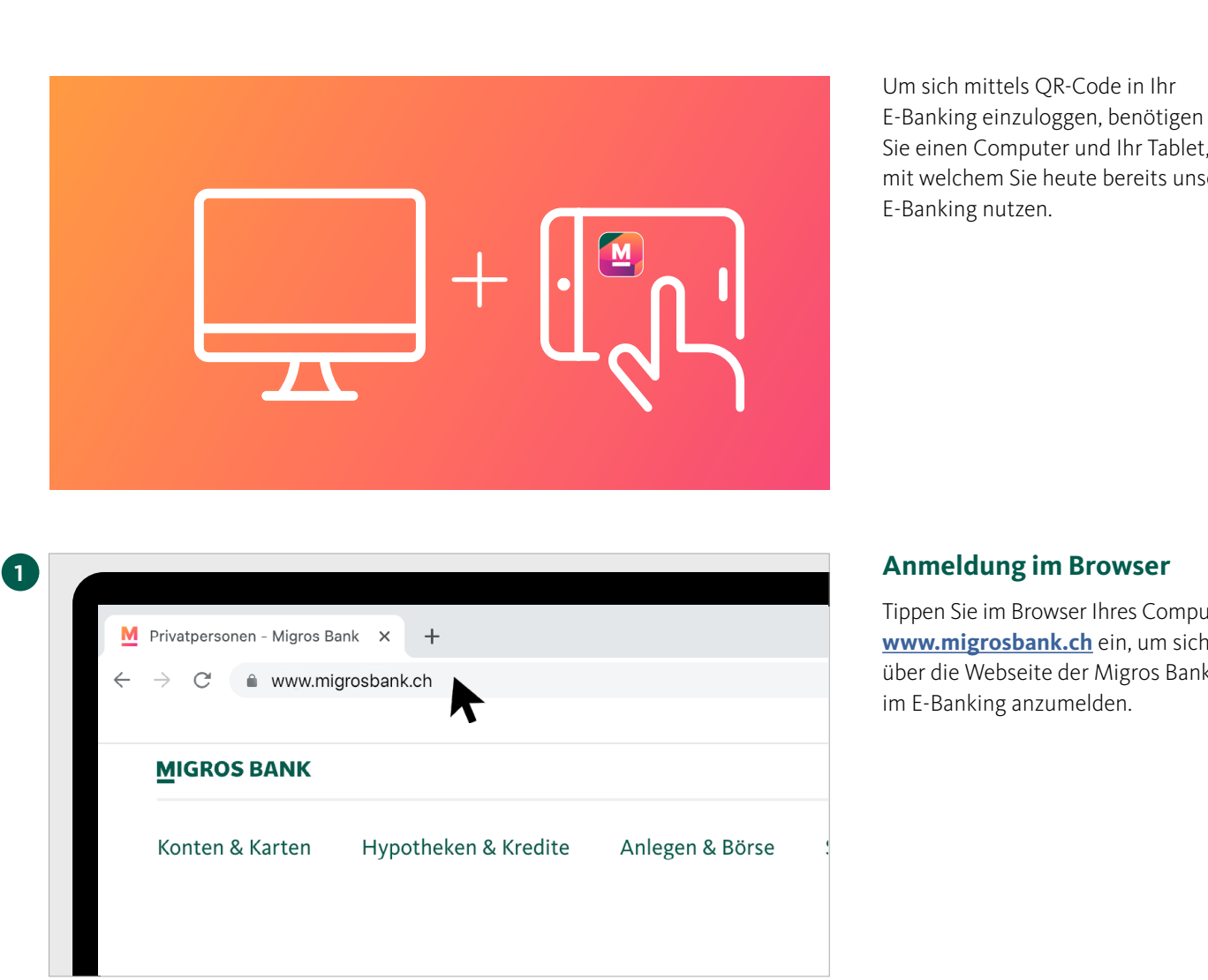

Sie einen Computer und Ihr Tablet. mit welchem Sie heute bereits unser E-Banking nutzen.

#### Anmeldung im Browser

Tippen Sie im Browser Ihres Computers www.migrosbank.ch ein, um sich über die Webseite der Migros Bank im E-Banking anzumelden.

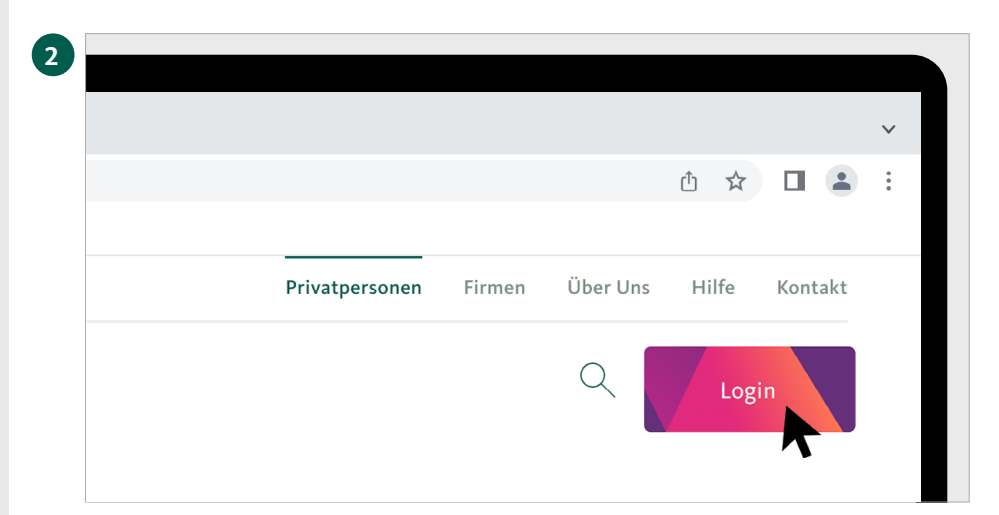

Anmeldung im E-Banking

Probleme mit der Ann

De Fr It 🕜 Hilfe 🗸

3

4

5

C é hi

MIGROS BANK

# Zugang zum E-Banking

Klicken Sie jetzt auf den Button **«Login»** rechts oben auf Ihrem Bildschirm, um ins E-Banking zu gelangen.

# **Anmeldeseite E-Banking**

Auf dem Bildschirm erscheint nun die Anmeldeseite.

| Für den nächsten Sch<br>benötigen Sie Ihr Tab | ritt<br>et.                                                                  |
|-----------------------------------------------|------------------------------------------------------------------------------|
|                                               |                                                                              |
|                                               | Benutzeranmeldung                                                            |
| BANCA<br>BANQUE                               | Benutzeranmeldung Bitte wählen Sie Ihren Vertrag und geben Sie Ihre Passwort |

BANK

QR-

#### Mobile Banking App öffnen

Starten Sie die Mobile Banking App auf Ihrem Tablet.

#### Vertragsnummer auswählen

Wählen Sie auf dem Tablet Ihre **Vertragsnummer** aus.

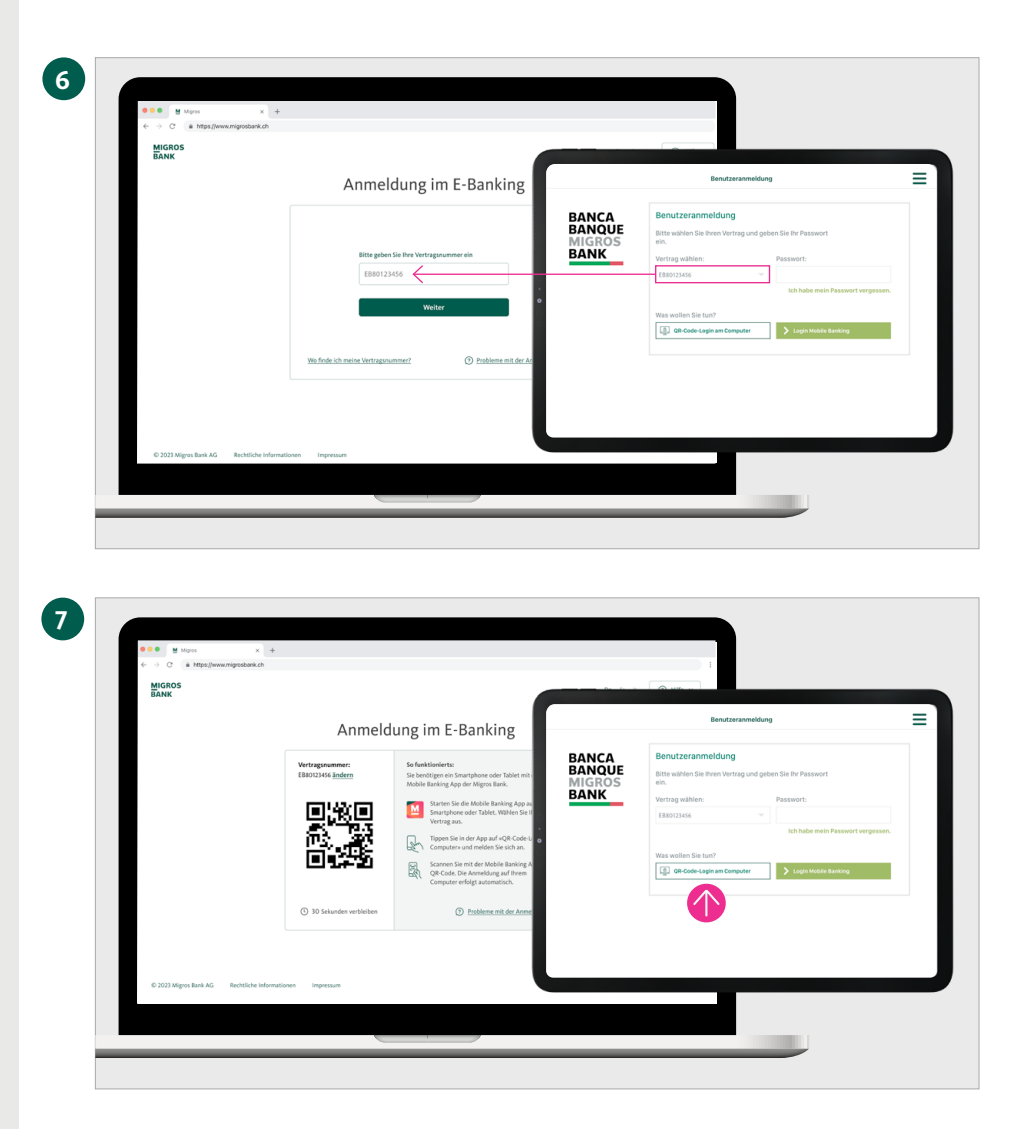

#### Vertragsnummer eingeben

Geben Sie die Vertragsnummer auf der Anmeldeseite Ihres Computers ein und klicken Sie auf **«Weiter».** 

# Login mit QR-Code wählen

Auf Ihrem Computerbildschirm erscheint nun ein QR-Code. Geben Sie auf dem Tablet nun das Passwort ein und tippen Sie auf **«QR-Code-Login am Computer».** 

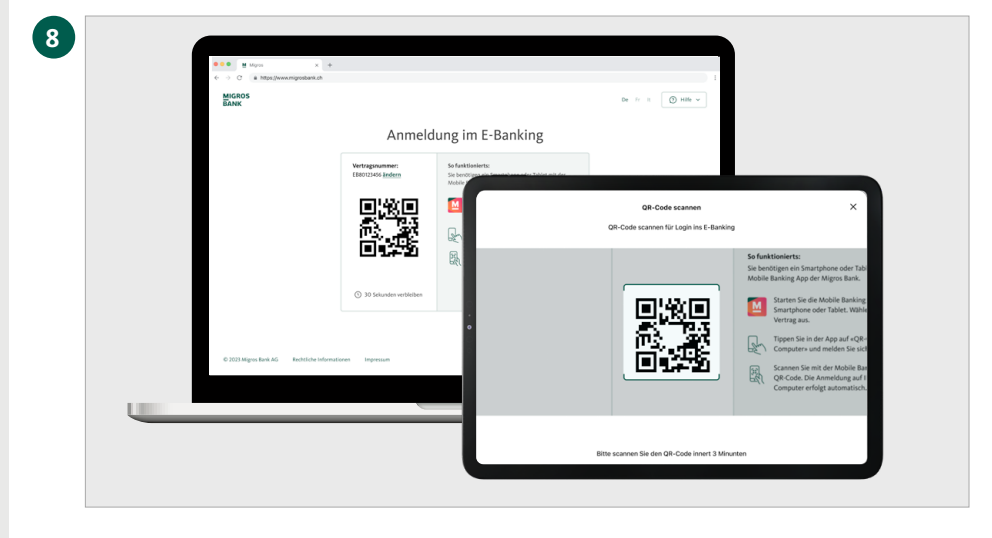

### **QR-Code scannen**

Scannen Sie mit Ihrem Tablet den QR-Code auf Ihrem Computerbildschirm.

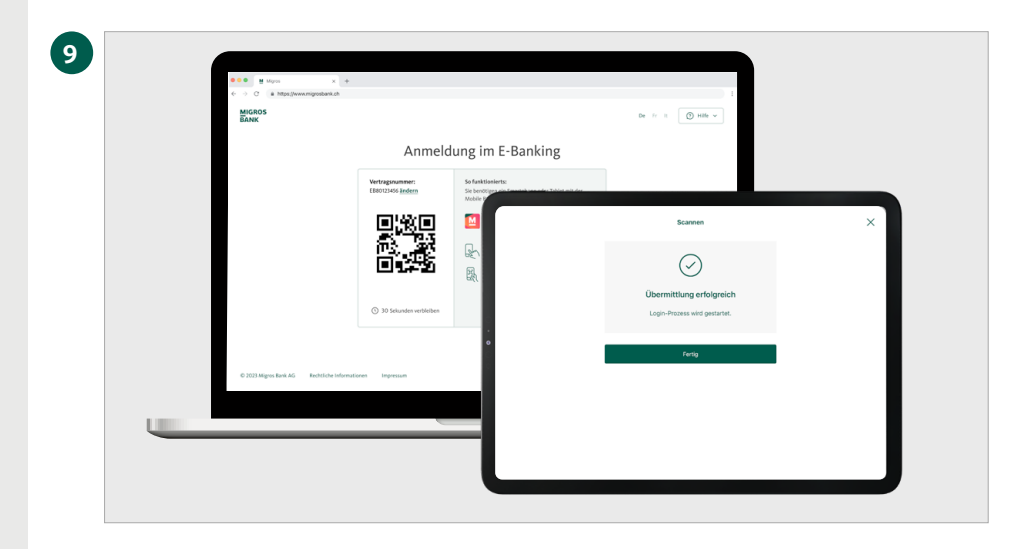

# Übermittlung erfolgreich

Auf Ihrem Mobilgerät erhalten Sie die Bestätigung, dass der Login-Prozess gestartet wird.

| <ul> <li>C D D D multipletering</li> </ul> |                                                                                                    |  |
|--------------------------------------------|----------------------------------------------------------------------------------------------------|--|
| Game<br>Gr Start                           | Guten Tag                                                                                                    |  |
| 22 Veniger                                 | Vermögen 2305.45or Zahlungen                                                                                                    |  |
| 🛶 Latingen                                 | G. Johngan     Net (6:0)     Net (6:0)     Optications (2:0)     Optications     Optications     Optications     Optications     Optications     Optications     Optications                                                                                                    |  |
| di Ngathén ti<br>Kada                      | General Construction     Prove     Development Construction     Address                                                                                                    |  |
| 🧭 tenion<br>of Konsubate                   | 10 Engel 044607 Duchangen & Anfräge                                                                                                    |  |
| 5% Einstellungen                           | С. 24 Ангрия Такова сог                                                                                                    |  |
|                                            | Karten Gopore Arbigo to Miki 2003                                                                                                    |  |
|                                            | Next for inclusion                                                                                                    |  |
|                                            | C Salay and Salay and Salay an |  |
|                                            | Visa Debit CHF Z Kard St StakApper Number 2010 01                                                                                                    |  |
|                                            | 2x declarase -638 cm                                                                                                    |  |
| (BECLIPS)                                  |                                                                                                    |  |
| 8 Lapet                                    |                                                                                                    |  |

# Willkommen im E-Banking

Die Übersichtsseite Ihres E-Bankings erscheint nun automatisch im Browser Ihres Computers.